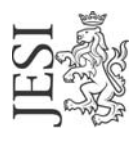

## UFFICIO RETE CIVICA

email: staff@aesinet.it

## Istruzioni per la configurazione di Outlook

Si supponga di dover configurare Outlook con i seguenti dati:

- identificativo utente: mrossi
- alias di posta elettronica: m.rossi@aesinet.it
- 1. Avviare il programma Outlook
- 2. Dal menu "Strumenti" selezionare l'opzione "Account di posta elettronica".
- 3. Scegliere "Aggiungi un nuovo account di posta elettronica"

| Account di posta elettronica |                                                                                                    | × |
|------------------------------|----------------------------------------------------------------------------------------------------|---|
|                              | Questa procedura guidata consente di impostare e<br>modificare gli account di posta elettronica e gli elenchi in<br>linea utilizzati da Outlook. |   |
|                              | Posta elettronica                                                                                                    |   |
|                              | <ul> <li>Aggiungi un nuovo account di posta elettronica</li> <li>Visualizza o cambia gli account di posta elettronica esistenti</li> </ul>       |   |
|                              | Elenco in linea                                                                                                    |   |
|                              | <ul> <li>Aggiungi un nuovo elenco in linea o rubrica</li> <li>Visualizza o cambia gli elenchi in linea o le rubriche esistenti</li> </ul>        |   |
|                              |                                                                                                    |   |
|                              | <indietro avanti=""> Chiudi</indietro>                                                                                                    |   |

4. Nella schermata "Tipi di server" selezionare "POP3"

| Account di posta elettronica                                                                                                    | Account di posta elettronica                                                                                                    |
|----------------------------------------------------------------------------------------------------|----------------------------------------------------------------------------------------------------|
| Tipo di server<br>È possibile scegliere il tipo di server da utilizzare con il nuovo account di posta elettronica.                                                                                                    | Impostazioni posta elettronica Internet (POP3)<br>Tutte le seguenti impostazioni sono necessarie per il funzionamento dell'account di posta<br>elettronica.                                                          |
| <ul> <li>Microsoft Exchange Server</li> <li>Connessione a un server di Exchange per il download dei messaggi, l'accesso alle cartelle pubbliche el a condivisione dei documenti.</li> <li>PDP3</li> <li>Connessione a un server di posta elettronica POP3 per il download dei messaggi.</li> <li>IMAP</li> <li>Connessione a un server di posta elettronica IMAP per il download dei messaggi e la sincronizzazione delle cartelle della cassetta postale.</li> <li>HTTP</li> <li>Connessione a un server di posta elettronica basato sul Web, quale Hotmal, per il download dei messaggi e la sincronizzazione delle cartelle della cassetta postale.</li> <li>HTTP</li> <li>Connessione a un server di posta elettronica basato sul Web, quale Hotmal, per il download dei messaggi e la sincronizzazione delle cartelle della cassetta postale.</li> <li>Altri tipi di server</li> <li>Connessione a un altro tipo di server di posta elettronica Microsoft o di altri produttori.</li> </ul> | Informazioni utente     Informazioni server       Nome:     Mario Rossi     Server posta in arrivo (POP3):     pop.comune.jesi.an.it       Indirizzo posta     m.rossi@aesinet.it     Server posta in uscita (SMTP): |
| < Indietro Avanti >Annulla                                                                                                    | <indietro avanti=""> Annulla</indietro>                                                                                                    |

- 5. Nella schermata "Impostazioni posta elettronica Internet (POP3) inserire nei campi i seguenti dati
  - a. "Nome": nome e cognome per esteso
  - b. **"Indirizzo posta elettronica"**: digitare l'alias di posta elettronica così come fornito da contratto
  - c. "Server posta in arrivo (POP)": pop.comune.jesi.an.it
  - d. **"Server posta in uscita (SMTP)"**: digitare il server SMTP del provider con cui ci si connette ad internet (ad es. se si naviga tramite "Libero" il server SMTP sarà mail.libero.it)
  - e. "Nome utente": digitare l'UserId fornito da contratto